## Manage Purchase Orders

# LINQ

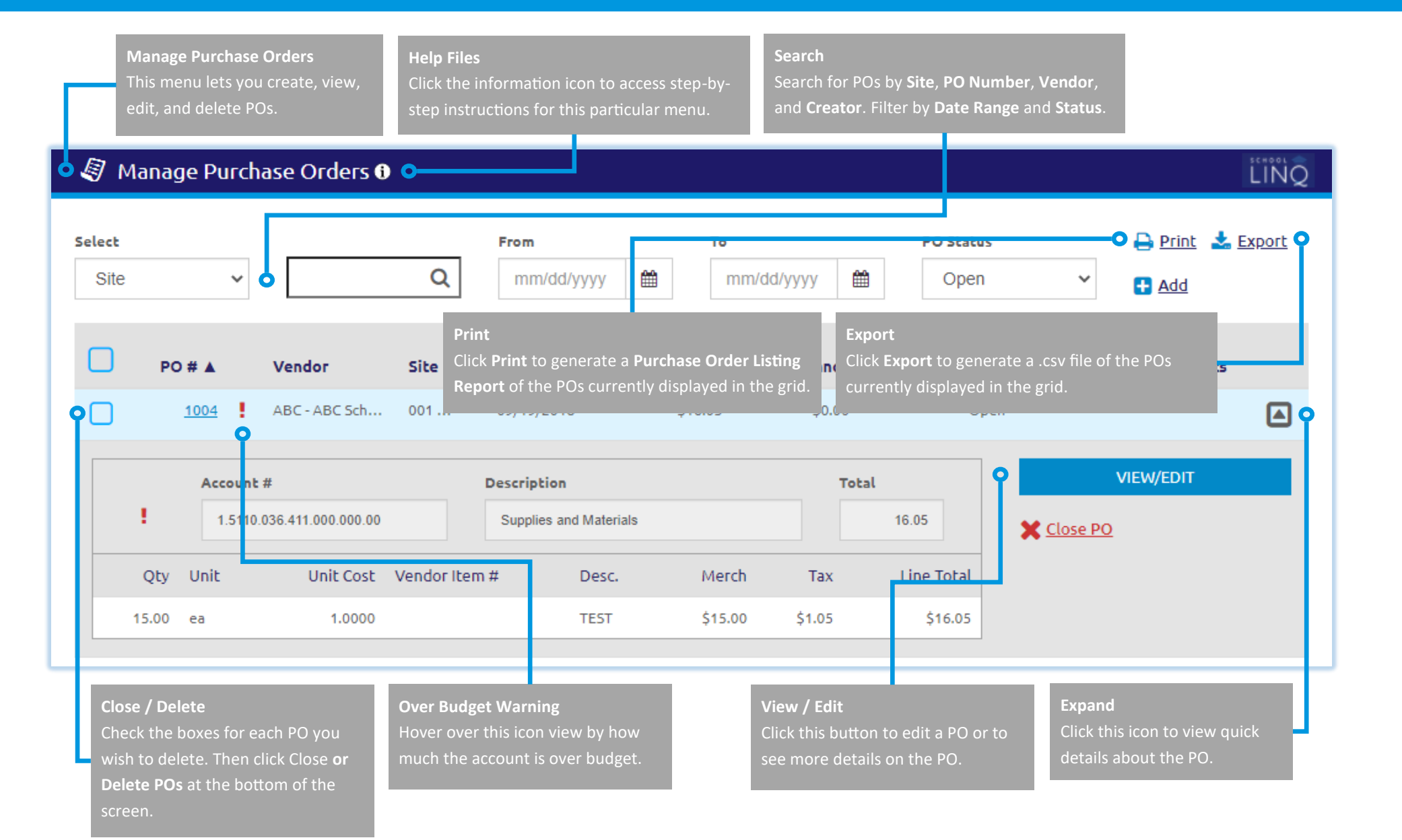

### Page 1 of 2

### Quick Start Guide

## Manage Invoices — Create New Invoice

# LINQ

| 🖉 Manage Purchase Orders  | 0                           |              |                                               |                                        |                                            |                                                   |                                    | LINQ     |  |
|---------------------------|-----------------------------|--------------|-----------------------------------------------|----------------------------------------|--------------------------------------------|---------------------------------------------------|------------------------------------|----------|--|
| Select                    | From                        |              |                                               | 1) Click this link to create a new PO. |                                            |                                                   | 🔒 Print 📩 Export                   |          |  |
| Site 🗸                    | Q mm/d                      | ld/yyyy 🛗    | mm/dd/yyyy                                    | <b>#</b>                               | Open                                       | <b>~</b> 0                                        | + Add                              |          |  |
|                           |                             |              |                                               | Order a                                | nd Delivery Da                             | ites                                              |                                    | $\vdash$ |  |
| Order Date 09/15/2020     | Delivery Date<br>09/15/2020 | *            | This is a Check Request Only                  | 2) Enter<br>Check th                   | the Order Dat<br>ne Check Requ             | e and Deliver<br>est Only box                     | <b>y Date</b> .<br>if applicable.  |          |  |
| Vendor Information        | PO Items                    |              |                                               |                                        |                                            |                                                   | 🚹 Add Accou                        | unt      |  |
| Attn To                   | Account #                   | Ä            | Description                                   |                                        |                                            | Account Tota<br>\$0.00                            | •                                  | Ê        |  |
| Country                   | Quantity Unit               | Description  | Unit Cost                                     | Vendor Item #                          | Merch Ta                                   | х Туре                                            | Tax Li                             | ne Total |  |
| US - UNITED STATES        | 0.00                        |              | 0.0000                                        |                                        | \$0.00                                     | Goods 🗸                                           | \$0.00                             | \$0.00   |  |
| Address 2                 |                             |              |                                               |                                        | <u>₽ 5&amp;</u>                            | <u>H</u>                                          | + Add Line                         |          |  |
| City 2) Entor or add the  | on                          |              |                                               | P                                      | O Items                                    |                                                   |                                    |          |  |
| state state               | yed.                        |              |                                               | 5)                                     | Click Add Acc                              | ount for ever                                     | y account you                      |          |  |
| Phone Number Fax Number   | _                           |              |                                               | di                                     | ish to add. Ent<br>isplayed. <b>Desc</b> i | er the inform:<br>r <b>iption</b> , <b>Merc</b> l | ation in the fi<br>h, Tax Rate, Ta | ax,      |  |
|                           |                             |              |                                               | ar                                     | nd Line Total v                            | vill automatic                                    | ally populate.                     |          |  |
| Ship To                   |                             |              |                                               |                                        |                                            |                                                   |                                    | _        |  |
| Attn To 4) Enter the ship | oing information in         | _            |                                               |                                        | _                                          |                                                   |                                    |          |  |
| the fields display        | ed.                         | Gran         | it Total                                      |                                        |                                            |                                                   |                                    |          |  |
| Address 2                 | Comment                     | Tota         | le Sub Total, S&H, Ta<br>I calculates automat | ax, and Grand<br>icallv. Verifv t      | hat                                        | SubTotal                                          |                                    | \$0.00   |  |
| Audiess 2                 |                             | the <b>C</b> | Grand Total is correc                         | ct for this PO.                        |                                            | S&H                                               |                                    | \$0.00   |  |
| city                      |                             |              |                                               |                                        |                                            | Tax                                               |                                    | \$0.00   |  |
| State Zip                 |                             |              | L                                             | c                                      | Grand Total                                |                                                   |                                    | \$0.00   |  |

### Page 2 of 2

#### Quick Start Guide